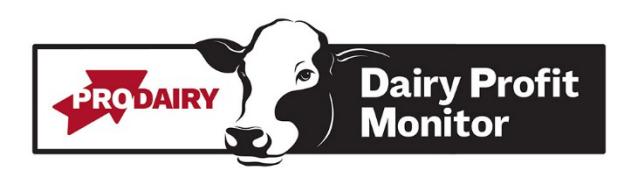

## Using TMR Tracker to Retrieve Dairy Profit Monitor Feed Data

It is important to check that every day for the month was recorded by TMR trackers. A Pen Delivery report should good you confirmation if every day was recorded.

- 1. Click on Reports Icon
- 2. Click on Report Ingredient Usage by Pen
- 3. At the bottom of screen, select dates
  - a. Enter the last day of the month
  - b. For days back use 1 less day than in the month (ie for September use 29 days, for October use 30 days)
- 4. Click on Properties button at bottom of screen
- 5. Select ONLY milking penss
  - a. Make sure ALL INGREDIENTS are selected (click on select all)
- 6. Preview Report
- 7. You will need to total each ingredient on the report and enter the total tons into the Dairy Profit Monitor

## Questions?

Contact us at <u>dairyprofit@cornell.edu</u>.